## **MDP Link PC Setup Program Installation Instructions**

- 1. Create a MDP directory on your hard drive and download the self-extracting zip file MDPPC\_1.EXE (DISK1).
- 2. From the Windows Program Manager menus, select Program/ Run and type in MDPPC\_1.EXE along with the complete path (i.e. C:\MDP\MDPPC\_1.EXE) to extract all the install files.
- 3. To start MDP Link PC, run the MDPLINK.EXE file in the MDP directory. For additional instrucions and information, open the README.TXT file in the MDP directory using a text editor.
- 4. After the installation is complete, it may be a good idea to copy the installation files to floppy disks. Perform this task by copying all the files except MDPPC\_1.EXE from the mdp directory to the first disk. Label this disk "MDP Link PC disk 1".